# Rendelések Készletgazdálkodás

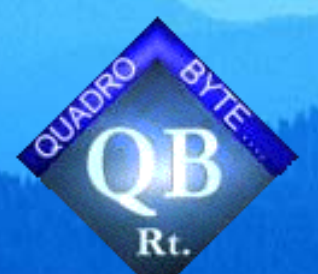

Gazdálkodj okosan avagy A kecske és a káposzta esete a raktárban Visegrád, 2004. június 5.-6. Automata rendelési módszerek Átlagos napi fogyás alapján Készletszintek alapján Sávos módszer szerint Automata rendelés gyorsítása Defektus lista Készletek optimalizálása "sávos" módszer segítségével Összehasonlító grafikonok

Több módszer "csak eszköz" >Adott patika forgalmának típusa Nagy forgalmú Átmenő forgalom Kis forgalmú pl.: fiókpatika >Automata rendelés Fogyási adatok Forgalmi adatok – Átlagos napi fogyás – Átlagos napi fogyás alapján "sávosan" Beállított kézi készletszintek

# Átlagos napi fogyás alapján

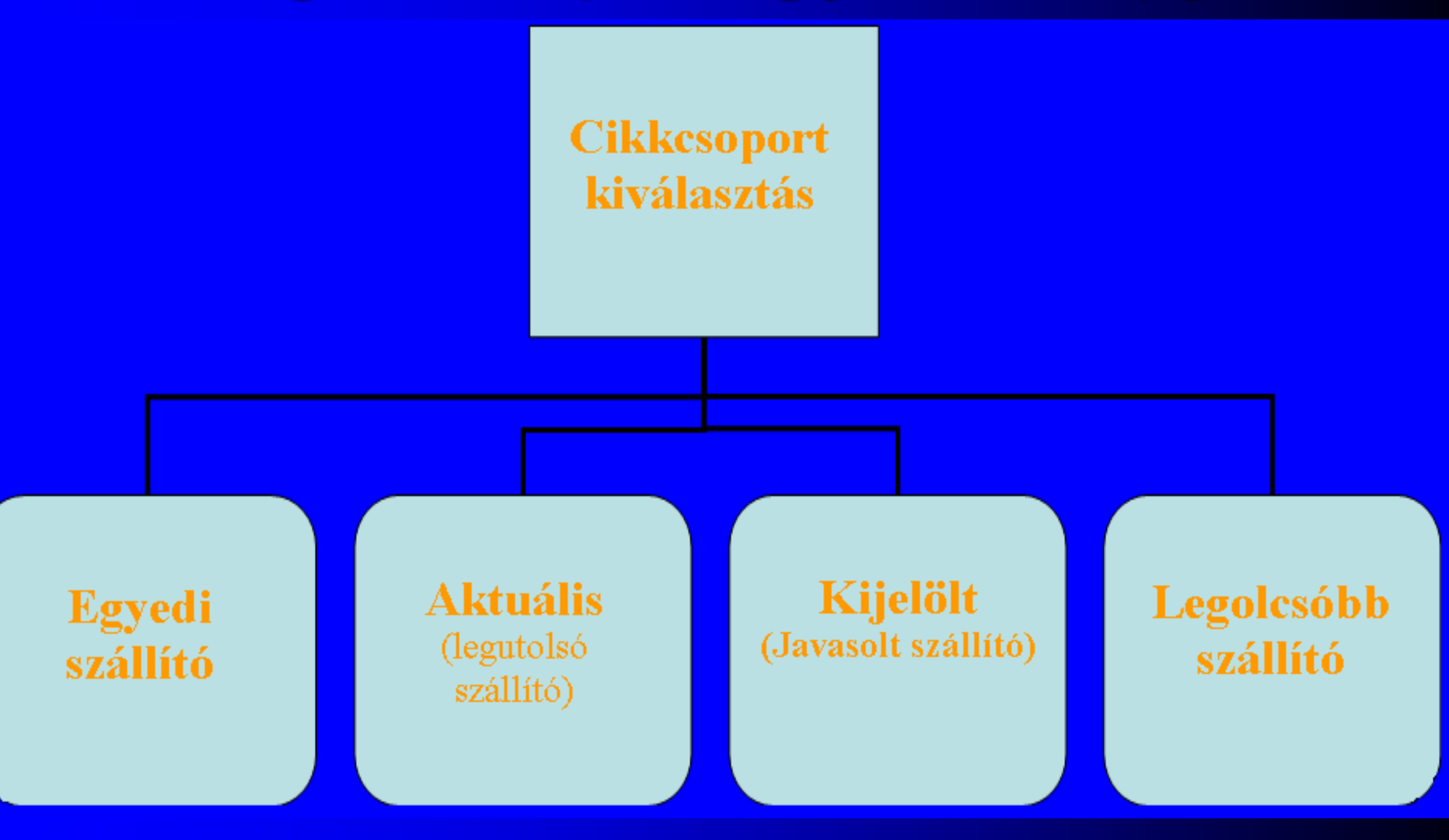

# Algopyrin rendelése fogyások alapján

- Ha az adott cikk (készlete=4) kisebb mint
  - (átlagos fogyás/nap=3) \* ( min. készletszint=2)
- És nincs letiltva automata rendelésből
- Akkor annyit rendel a program hogy a készlet egyenlő legyen
  - (átlagos fogyás/nap=3) \* ( max. készletszint=5)
- Tehát 11 db-ot rendel a program

| 1 | 2 | 3 | 4       | 5 | 6         | 7 | 8 | 9 | 10 | 11 | 12 | 13 | 14 | 15        |
|---|---|---|---------|---|-----------|---|---|---|----|----|----|----|----|-----------|
|   |   |   | készlet |   | Számított |   |   |   |    |    |    |    |    | Számított |
|   |   |   |         |   | minimum   |   |   |   |    |    |    |    |    | maximum   |

## Rendelés készletszintek alapján

Felhasznált adatok R <u>–Átlagos napi fogyás</u> –Beállított készletszintek Kézi minimum Kézi maximum –Automata rendelésből letiltott

### Algopyrin rendelése kézi min. max. készlet alapján

- Ha kitöltjük a kézi minimumot, és maximumot akkor azt veszi figyelembe a rendszer az átlagos napi fogyás helyett.
- Ha a cikk (készlete=4) kevesebb mint a (kézi minimum=10), akkor kiegészíti a (kézi maximumra=20)
- Tehát 16 db-ot rendel a program

| 1 | 2 | 3 | 4       | 5 | 6 | 7 | 8 | 9 | 10      | 11 | 12 | 13 | 14 | 15 | 16 | 17 | 18 | 19 | 20      |
|---|---|---|---------|---|---|---|---|---|---------|----|----|----|----|----|----|----|----|----|---------|
|   |   |   | Lészlet |   |   |   |   |   | Kézi    |    |    |    |    |    |    |    |    |    | Kézi    |
|   |   |   | ксэдее  |   |   |   |   |   | minimum |    |    |    |    |    |    |    |    |    | maximum |

Rendelések fogyások alapján Cikkcsoport választási lehetőség Nagykereskedő választása Dátum intervallum beállítása Egyéb lehetőségek Adott vevő fogyásai – Folyamatban lévő rendelések figyelembe vétele Aktuális rendelés figyelembe vétele

# Rendelés "sávos"módszer szerint

#### Nagyobb forgalmú cikkekből kevesebbet tart készleten a program

Napi fogyás súlyozása:

Utolsó 1 hónap átlagának és az azt megelőző 2 hónap átlagának számtani közepe (üsszesen max.15).

-Rendelés meghatározása sávonként-

Fogyás (darab/hó)

min. nap max. nap

| 2 | 1,01 | 3,00  | 8 | 16 🖻 |
|---|------|-------|---|------|
| 3 | 3,01 | 5,00  | 6 | 12   |
| 4 | 5,01 | 12,00 | 7 | 15   |

### Automata rendelés gyorsítása

Készletszintek beállítása Kézi minimum, kézi maximum beállítása Cikk letiltása automata rendelésből – [Alt+A] a cikktörzsben Rendelési sávok beállítása

Inaktiválás

#### **Defektus lista**

•Karbantartása -[F11] billentyűvel Ocikktörzsben Officinai eladás képernyőn – [F7] Gyorsmenüben Betöltési lehetőségek – Rendelés készítése defektus listából Betöltés rendelésbe

### Defektuslista beállításai

#### Kezelése

- Kézi
- Automatikus
  - Ha a készlet a minimum készlet alá süllyed

#### Rendelendő mennyiség megadása

- Azonnal
- Rendeléskor
- Automatikusan

Készletek optimalizálása sávos rendelés segítségével >Árbefagyasztás Sávok kialakításával dolgozni kell Két gyógyszertár

összehasonlítása

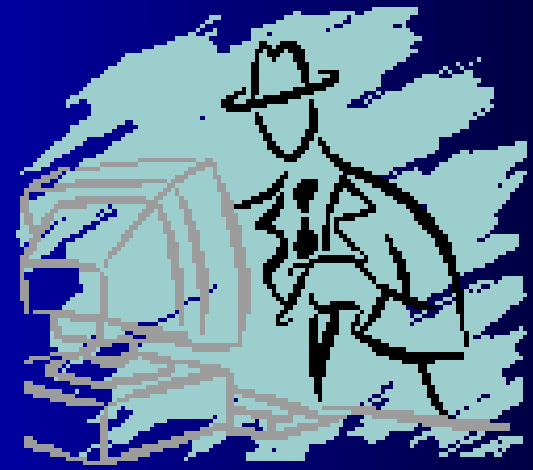

### Készletérték és forgalom

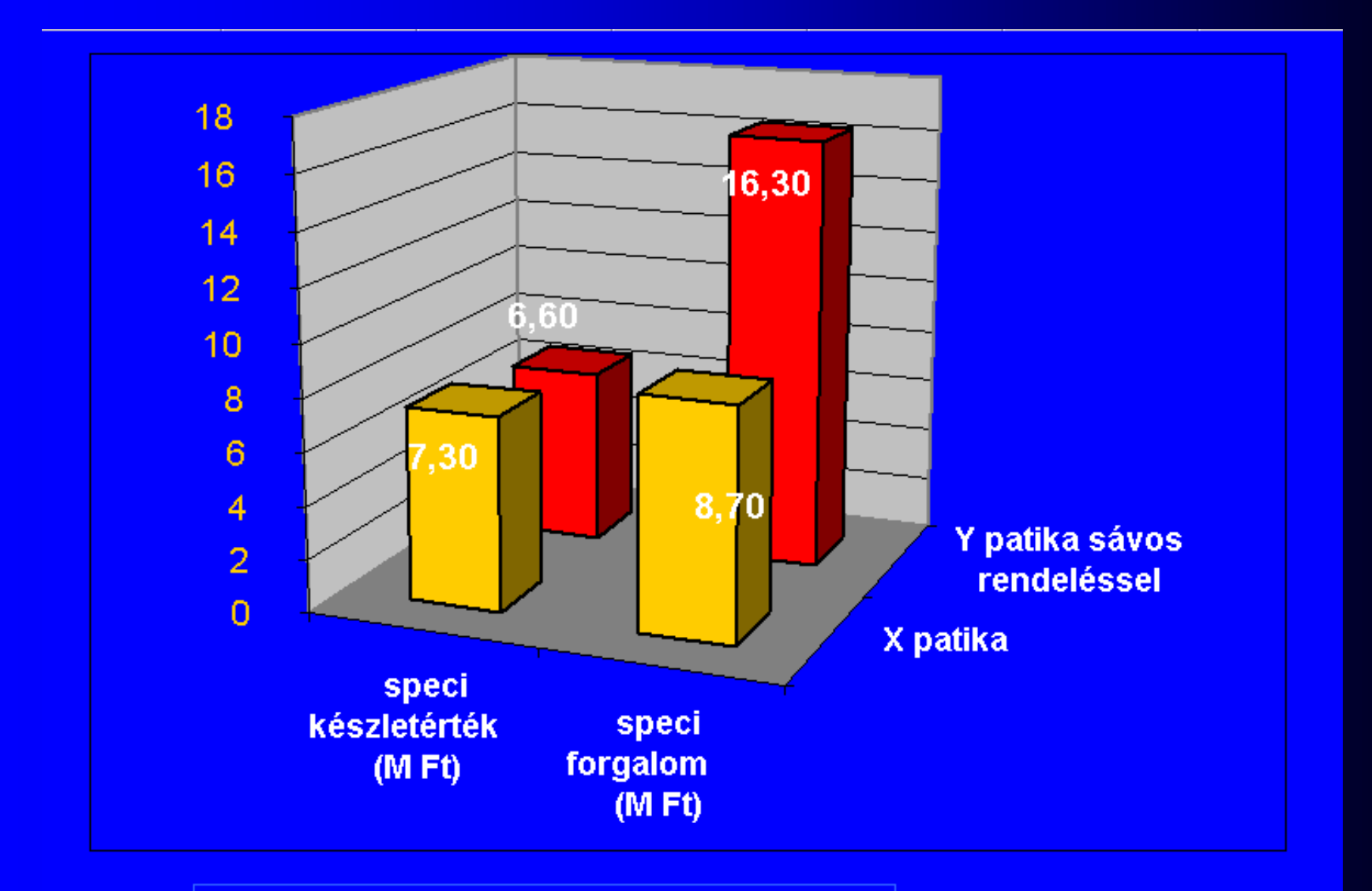

X patika Y patika sávos rendeléssel

### Speci készletérték a forgalom százalékában

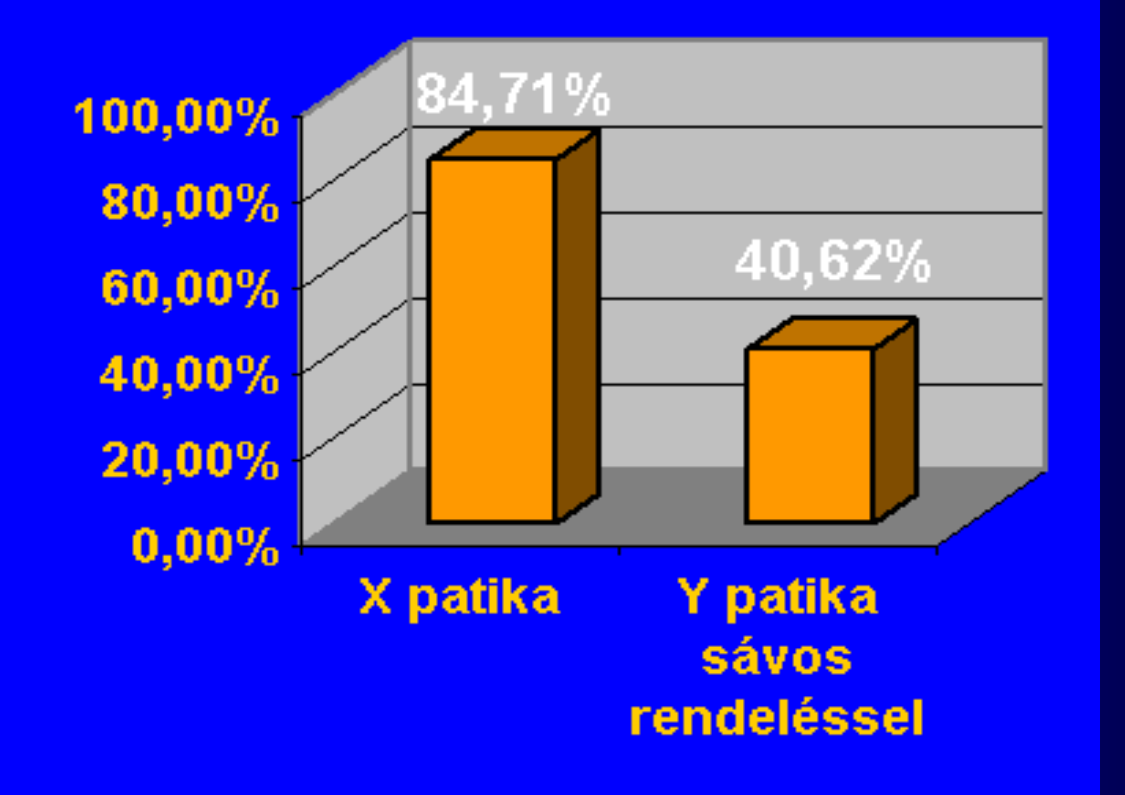

Felszabadított tőke y patikában : 7,1 M Ft

# Köszönöm figyelmüket! Várom véleményüket, észrevételeiket!

Visegrád, 2004. június 5.-6.

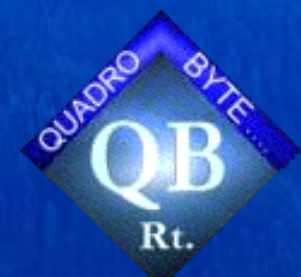